# **CRM Quality Management**

# Create a Fix

# Login to CRM Prod

# Select Quality Management $\rightarrow$ Create a Fix

Click OK.

| Windows | Internet Explorer                                                                                                    |
|---------|----------------------------------------------------------------------------------------------------|
| 1       | Invalid value press the prompt button or hyperlink for a list of valid values (15,11)<br>The value entered in the field does not match one of the allowable values. You can see the allowable values by pressing the Prompt button or hyperlink. |
|         | ОК                                                                                                    |

You need to set *Business Unit* to *ASU00*. Click Magnifying glass.

| <ul> <li>Pricing Configuration</li> <li>Service Management</li> </ul>                                       | Fixes                                         |
|----------------------------------------------------------------------------------------------------|-----------------------------------------------|
| ✓ Quality Management<br>– <u>Create a Defect</u><br>– Search Defects                                        | <u>Find an Existing Value</u> Add a New Value |
| - Create a Fix                                                                                              | Business Unit: UTO(0 Q<br>Fix ID:             |
| Support     HelpDesk     FieldService     Workforce     Items CRM     Configuration Modeler CRM     Banking | Add Find an Existing Value   Add a New Value  |

## Select ASU00

### Look Up Business Unit

| Business Unit: | begins with 💌 |  |
|----------------|---------------|--|
| Description:   | begins with 💌 |  |

| Look Up | Clear | Cancel | Basic Lookup |
|---------|-------|--------|--------------|
|---------|-------|--------|--------------|

#### Search Results

| View All      | First | 4     | 1 of 1 | ⊧ | Last |
|---------------|-------|-------|--------|---|------|
| Business Unit | Desc  | cript | ion    |   |      |
| ASU00         | ASU   | Sha   | are    |   |      |

### Click Add

#### Fixes

| Eind an Exis  | sting Value 🔪 | Add a | New Value |  |
|---------------|---------------|-------|-----------|--|
| Business Unit | ASU00 Q       |       |           |  |
| Fix ID:       | NEXT          |       |           |  |
| Add           |               |       |           |  |

Find an Existing Value | Add a New Value

| Quality Manager     | nent                                                                                |                     |          |  |  |
|---------------------|-------------------------------------------------------------------------------------|---------------------|----------|--|--|
| Save Refresh        | Save         Refresh         Email         Clone         Search         Personalize |                     |          |  |  |
| Fix ID NEX          | Т                                                                                   | Subject             |          |  |  |
| Fix <u>D</u> efects | s <u>N</u> otes                                                                     |                     |          |  |  |
| Fix Information     |                                                                                     |                     |          |  |  |
| *Subject            |                                                                                     | ■♥ *Business Unit   | ASU00    |  |  |
|                     |                                                                                     | <b>v</b>            |          |  |  |
| Description         |                                                                                     |                     |          |  |  |
|                     |                                                                                     |                     |          |  |  |
| Completed By        |                                                                                     | Tast Status         |          |  |  |
| Completed by        |                                                                                     | Test Status         |          |  |  |
| Completed On        | B1                                                                                  | Fix Time (Hrs.Mins) |          |  |  |
| Complexity          | •                                                                                   | Confidence          | <u> </u> |  |  |
| *Product            | Q 🞵                                                                                 | Verified By         |          |  |  |
| Version             | Q 🛒                                                                                 | Production ID       |          |  |  |
|                     |                                                                                     | First Found In      | Q 🧖      |  |  |
| Component ID        | 0-<br>0-                                                                            | Fixed In            | ۹ 👳      |  |  |
| Verified On         | 31                                                                                  | Verified In         | QŢ       |  |  |
| D Audit History     |                                                                                     |                     |          |  |  |
|                     |                                                                                     |                     |          |  |  |
| * Required Field    |                                                                                     |                     |          |  |  |

Type in \*Subject: (Include Project number if appropriate)

| *Subject | Fix for CMCC0039_03 | ⊇ 🌾 |
|----------|---------------------|-----|
|          |                     | -   |

Type in *Description*: More detailed information about the Fix.

**Description** This fix is for demonstration only.

**- %** 

Set the appropriate *Test Status*: No Default.

| Test Status         |                                 |
|---------------------|---------------------------------|
| Fix Time (Hrs.Mins) | Failed                          |
| Confidence          | In Progress<br>Partially Passed |
| Verified By         | Passed<br>Pending               |
| Production ID       |                                 |

Set the appropriate *Complexity*: No Default.

| Complexity | <b></b>           |
|------------|-------------------|
| *Product   | Easy              |
| Version    | Medium<br>Trivial |
|            | Very Complex      |

Set the appropriate *Confidence*: No Default.

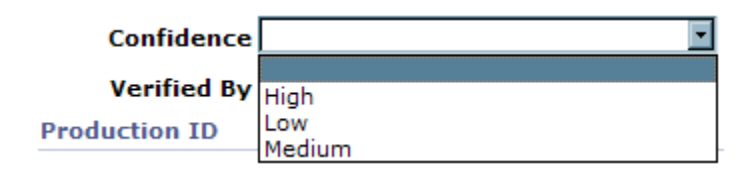

## Set \* Product

Click on Magnifying glass next to \* Product

| Complexity | •   |
|------------|-----|
| *Product   |     |
| Version    | Q 🛒 |

Choose Product: In this example, we are selecting PeopleSoft CRM (INST PRDSVC 8.9)

| SetID:         |             | ASU00  |              |  |  |  |
|----------------|-------------|--------|--------------|--|--|--|
| Product ID:    | begins with | •      |              |  |  |  |
| Product:       | begins with | -      |              |  |  |  |
|                |             |        |              |  |  |  |
| Look Up        | Clear       | Cancel | Basic Lookup |  |  |  |
| Search Results |             |        |              |  |  |  |

| View All   |                | First 🖪 1-8 of 8 🕨 Last |
|------------|----------------|-------------------------|
| Product ID | Product        | Production ID           |
| 800128     | PeopleSoft CRM | QUALITY MGT 8.9         |
| 800128     | PeopleSoft CRM | SUPPORT 8.9             |
| 800128     | PeopleSoft CRM | INST PRDSVC 8.9         |
| 800128     | PeopleSoft CRM | MARKETING 8.9           |
| 800128     | PeopleSoft CRM | FIELDSVC 8.9            |
| 800128     | PeopleSoft CRM | SALES 8.9               |

### Click on Magnifying glass next to \* Version.

| Complexity |                | •   |
|------------|----------------|-----|
| *Product   | PeopleSoft CRM | Q 🗾 |
| Version    |                | 🧟 🗖 |

Choose Application: In this example, we are selecting INST PRDSVC 8.9.

#### Look Up Application

Cancel

#### Search Results

| View All                                    | First 🖪                  | 1-8 of 6 🕨 Last |                 |
|---------------------------------------------|--------------------------|-----------------|-----------------|
| Product Release ID                          | Production ID            | Version         | Production date |
| 800128                                      | FIELDSVC 8.9             | <u>8.9</u>      | (blank)         |
| 800128                                      | INST PRDSVC 8.9          | <u>8.9</u>      | (blank)         |
| 800128                                      | MARKETING 8.9            | 8.9             | (blank)         |
| 800128                                      | QUALITY MGT 8.9          | 8.9             | (blank)         |
| 800128                                      | SALES 8.9                | 8.9             | (blank)         |
| 800128                                      | SUPPORT 8.9              | <u>8.9</u>      | (blank)         |
| Complexity<br>*Product Peop<br>Version INST | leSoft CRM<br>PRDSVC 8.9 | •<br>۶ ۵<br>۹ ۵ |                 |
| 8.9                                         |                          |                 |                 |

### Click on the *Defects* Tab.

| Quality Management                        |         |                    |
|-------------------------------------------|---------|--------------------|
| Save Refresh Add 🔚 Email 😳 Clone 🔍 Search |         | <u>Personalize</u> |
| Fix ID NEXT                               | Subject |                    |
| <u>Fix</u> Defects <u>N</u> otes          |         |                    |
| There are no defects linked to this fix.  |         |                    |
| Add a Link to Defect Q Search Defects     |         |                    |

# Click on Add a Link to Defect

| Quality Management                                                                              |         |                    |
|-------------------------------------------------------------------------------------------------|---------|--------------------|
| Save Refresh Add 🔚 Email 🖺 Clone 🔍 Search                                                       |         | <u>Personalize</u> |
| Fix ID NEXT                                                                                     | Subject |                    |
| <u>Fix</u> Defects <u>N</u> otes<br>Defects                                                     |         |                    |
| There are no defects linked to this fix           Add a Link to Defect         Q Search Defects |         |                    |

# Click on Magnify Glass

| Quality Management                        |  |  |  |
|-------------------------------------------|--|--|--|
| Save Refresh Add 🔚 Email 🖺 Clone 🔍 Search |  |  |  |
| Fix ID NEXT                               |  |  |  |
| <u>F</u> ix Defects <u>N</u> otes         |  |  |  |
| Defects Linked To This Fix                |  |  |  |
|                                           |  |  |  |
| Defect ID Subject                         |  |  |  |
|                                           |  |  |  |

# Select the Defect

## Look Up Defect ID

| Business Unit:     |               | ASU00 |    |
|--------------------|---------------|-------|----|
| Defect ID:         | begins with 💌 |       |    |
| First Reported By: | begins with 💌 |       | 2  |
| Date Reported:     | =             |       | 31 |
| Status Code:       | begins with 💌 |       | 2  |
| State Code:        | begins with 💌 |       | 2  |
| Subject:           | begins with 💌 |       |    |
| Product:           | begins with 💌 |       |    |

Look Up Clear Cancel Basic Lookup

#### Search Results

| V10377741      |                   |               |             |            |          |    |
|----------------|-------------------|---------------|-------------|------------|----------|----|
| Defect ID      | First Reported By | Date Reported | Status Code | State Code | Subject  |    |
| DEF00000300001 | <u>29075</u>      | 03/31/2008    | OPEN        | RQST       | CMCC0039 | 03 |

#### Now you have linked a Defect with a fix.

| Quality Management                        |                                 |  |  |  |
|-------------------------------------------|---------------------------------|--|--|--|
| Save Refresh Add 🔚 Email 😳 Clone 🔍 Search |                                 |  |  |  |
| Fix ID NEXT                               |                                 |  |  |  |
| <u>Fix</u> Defects <u>N</u> otes          |                                 |  |  |  |
| Defects Linked To This Fix                |                                 |  |  |  |
| Defect ID                                 | Subject                         |  |  |  |
| DEF000000300001                           | CMCC0039_03 Add asurite id as a |  |  |  |
| Add a Link to Defect Q Search Defects     |                                 |  |  |  |

# Save it

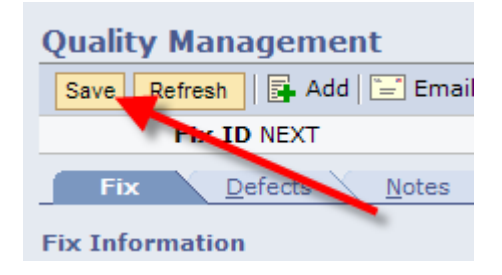

| Select Quality Managemer | nt $\rightarrow$ Search | Fixe | es                                       |
|--------------------------|-------------------------|------|------------------------------------------|
| Fixes                    |                         |      |                                          |
|                          |                         |      |                                          |
| ▽ Search                 |                         |      |                                          |
| Use Saved Search         |                         |      | ×                                        |
| Search Clear             |                         | I    | 🖥 Save Search Criteria 🗐 Delete S        |
|                          |                         |      |                                          |
|                          |                         |      |                                          |
| *Business Unit           | =                       | - (1 | Invalid Value)                           |
| Fix ID                   | begins with             | -    |                                          |
| Subject                  | begins with             | -    |                                          |
| Product                  | begins with             | -    |                                          |
| Fix Complexity           | =                       | J 🗌  | <b>•</b>                                 |
| Test Status              | =                       | -    |                                          |
| Production ID            | begins with             | -    |                                          |
| Version                  | begins with             | -    |                                          |
| First Found In           | begins with             | -    |                                          |
| Fixed In                 | begins with             | -    |                                          |
| Verified In              | begins with             | -    |                                          |
| Verified By              | =                       | -    | Q                                        |
| Search Clear             |                         | I    | 🖥 <u>Save Search Criteria</u> 🛍 Delete S |
|                          |                         |      |                                          |

Set Business Unit to ASU Share and click Search.

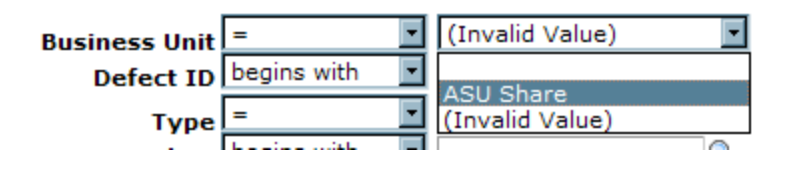